### 河北工业大学本科生选课操作指南

登录: 输入网址(http://115.24.160.162/), 或进入河北工业大学主 页(http://www.hebut.edu.cn),点击左下角"本科生网上综合系统"。输入帐号 (即学生本人的学号)和密码,然后点击"登录"按钮进入综合教务管理系统。

附:初始密码为本人身份证号码的后6位,如有遗忘,请到学院教学办公室查询。 密码更改:进入综合教务管理系统后,依次点击"个人管理"、"个人信息", 可以看到"密码:更改密码"。

#### 二、选课步骤

1、选择主修培养方案课程:依次点击"选课管理"---"选课方案" ---"选 择相应的培养方案(主修)"---"网上选课"。

| □ URP综合教务系… × +                                                      |                             |                |               |
|----------------------------------------------------------------------|-----------------------------|----------------|---------------|
| URP 综合教务系统                                                           | 个人管理 选课管理 教学评估              | 考务管理 教学资源 综合查询 | 当前用户:108118(. |
| <b>法课管理</b><br>法课公告<br>网上选课<br>选课结果<br>近读<br>无效选课结果<br>本学期课表<br>历年课表 | 3称后点击网上选课按钮<br>(信工程培养方案(主修) | 网上选调           | 重要            |

1.1 校任选课(分为通识教育选修课和创新拓展选修课两个类别),选择"校任 选课",

方式一: 直接在拟选课程前面的方框内打"√",并点击确定;

方式二: 在页面右上角输入拟选择的课程号或课程名(可模糊查询),点击 查询标志,检索出要选择的课程并重复方式一选择课程,如下:

| 课公告                                                                                                    |   |     | <u>i+80</u> | <u>#12</u> | 方案课            | <del>12</del> |     |          | 系任选课 |         |     | 8         | 在选课      |                | 1          | 日由 | 选择 |    |           | 重修课             | 8       |
|----------------------------------------------------------------------------------------------------|---|-----|-------------|------------|----------------|---------------|-----|----------|------|---------|-----|-----------|----------|----------------|------------|----|----|----|-----------|-----------------|---------|
| 果结果                                                                                                    |   | 校任选 | 果开课信』       | L!         |                |               |     |          |      |         |     |           |          |                |            | 課題 | £8 |    | 课程名       |                 |         |
| ₹<br>划选课结果                                                                                                    |   |     | 14.1011     |            |                |               |     | 10.00.02 |      |         |     | 14.100.40 |          | 14.10.01       |            |    |    |    |           |                 |         |
| IN THE REAL PROPERTY OF THE REAL PROPERTY OF T |   | 选择  | 细           | 课程号        | 课程名            | 课序号           | 学分  | 低程度      | 考试突  | 数师      | 课余量 | 式         | 制        | 制混明            | 周次         | 星期 | 节次 | 节数 | 校区        | 教学様             | 教室      |
| MUGKAC /<br>F斯洗表<br>F決表                                                                                                    |   |     | 校选课-<br>道识  | 0001000120 | 影视制作及多<br>媒体应用 | o             | 2.0 | 任选       |      | 可引用     | 120 | 志愿式       | 可选可<br>退 | 常教务<br>SQL转入   | 4-13周<br>上 | 4  | 9  | 2  | 天津丁<br>宇沽 | 七数              | 7C-303  |
|                                                                                                    | - |     | 校选课-<br>通识  | 0001000420 | 行为健康学          | 0             | 2.0 | 任选       |      | 刘景生     | 120 | 志愿式       | 可选可<br>退 | 老教务<br>SQL转入   | 4-13周<br>上 | 5  | 9  | 2  | 天津丁<br>宇沽 | 三教              | 3-213   |
|                                                                                                    |   |     | 校选课-<br>通识  | 0001000420 | 行为健康学          | 1             | 2.0 | 任选       |      | 刘景生     | 120 | 志愿式       | 可选可<br>退 | ,老教务<br>SQL转入  | 4-13周<br>上 | 4  | 9  | 2  | 天津北<br>辰  | 北辰校<br>区数学<br>磁 | 12-A102 |
|                                                                                                    |   |     | 校选课-<br>通识  | 0001000520 | 網影             | 0             | 2.0 | 任选       |      | 王保生     | 120 | 志愿式       | 可选可<br>退 | 老教务<br>SQL转入   | 4-13周<br>上 | 4  | 9  | 2  | 天津丁<br>宇沽 | 九数              | 9-0101  |
|                                                                                                    | ( |     | 校选课-<br>通识  | 0001000520 | 摄影             | 1             | 2.0 | 任遗       |      | 王保生     | 120 | 志愿式       | 可选可<br>退 | ,老教务<br>SQL转入  | 4-13周<br>上 | 5  | 9  | 2  | 天津北<br>辰  | 北辰校<br>区数学<br>桜 | 12-A214 |
|                                                                                                    | V |     | 2选课-<br>通识  | 0001000720 | 大学生综合性音乐知<br>识 | 0             | 2.0 | 任选       |      | 刘俊杰     | 120 | 志愿式       | 可选可<br>退 | 老教务<br>SQL转入   | 4-13周<br>上 | 4  | 9  | 2  | 天津丁<br>宇沽 | 九数              | 9-0111  |
|                                                                                                    |   |     | 校选课-<br>通识  | 0001001620 | 音乐名作欣赏         | 1             | 2.0 | 任选       |      | 曹大生     | 120 | 志愿式       | 可选可<br>退 | 、老教务<br>SQL转入  | 4-13周<br>上 | э  | 9  | 2  | 天津北<br>辰  | 北辰校<br>区数学<br>桜 | 12-A506 |
|                                                                                                    |   |     | 校选课-<br>通识  | 0001002720 | pi tiştiş      | 0             | 2.0 | 任选       |      | 范超      | 60  | 志愿式       | 可选可<br>退 | · 老教务<br>SQL转入 | 4-13周<br>上 | 2  | 9  | 2  |           |                 |         |
|                                                                                                    |   | _   | 校选课-        | 0001003930 | File           | 0             | 20  | 4514     |      | TT REAL | 49  | ***       | 可选可      | 老教务            | 4-13周<br>上 | 7  | 7  | 2  |           |                 |         |
|                                                                                                    |   |     | 通识          | 0001002820 | PSER           | 0             | 2.0 | TEAM     |      | 1.46610 | 40  | 10,40,30, | 遈        | SQL转入          | 4-13周<br>上 | 7  | 5  | 2  |           |                 |         |
|                                                                                                    |   |     |             |            |                |               |     |          |      |         |     |           |          |                | 4-13周      | 7  | 6  | 2  |           |                 |         |

特别注意事项如下:

|               | 0 64 60 5          | · 2.2    | 留實               | 个人管理       | 选课管理 数学评      | 估     | 未多管1 | H 8:   | 建安源      | 綋       | 合查询  |         |          |                   |            |     |            |                |          |               |             |              |
|---------------|--------------------|----------|------------------|------------|---------------|-------|------|--------|----------|---------|------|---------|----------|-------------------|------------|-----|------------|----------------|----------|---------------|-------------|--------------|
| <b>進课管理</b>   | ~ •                | 2013-201 | 4学年学             | 年春季学期方案    | 计划 2013级工程ナ   | 」学培៛  | 斥方案  | (主修)   |          |         |      |         |          |                   |            | 开设课 | 87<br>1    |                |          |               |             |              |
| 远课公告"<br>网上选课 |                    |          | 计划课              | 程          | 方案课程          |       |      | 系任     | 选课       |         |      | 校任      | 选课       |                   |            | 自由  | 选择         |                |          | 重修调           | 142         |              |
| 选课结果<br>退课    |                    | 校任选      | 课开课信             | (息)        |               |       |      |        |          |         |      |         |          |                   | 课程号        |     |            | 课和             | 昭        |               |             | <b>~</b> ^   |
| 无效选课结果        |                    |          | 245200           |            |               | an ch |      | 30 400 | 462.0    |         | 湖本   | 242300  | 24230    |                   |            |     |            |                |          |               |             |              |
| 本学期课表         | ^                  | 选择       | 课组               | 课程号        | 课程名           | 号     | 学分   | 属性     | 今氏<br>类型 | <b></b> |      | 100.00  | 10.86    |                   |            |     |            |                |          | <i>a i</i>    |             |              |
| 本学期课表<br>历年课表 |                    |          | 1005<br>课-通<br>识 | 0002002420 | 三维造型与虚拟装<br>配 | 0     | 2.0  | 任选     |          | पें     | 青同   | 学们      | 注意       | 意!                |            |     |            |                |          |               |             | _            |
|               |                    |          | 校选课道             | 0002002420 | 三维造型与虚拟装<br>配 | 1     | 2.0  | 任选     |          | i       | 果序   | 号:      | 同-       | 一门                | 课利         | 呈的  | 不          | 司课             | \序 \     | <u>-</u> ,    | 意           |              |
|               |                    |          | 校选<br>课-通<br>识   |            | 生命科学导论        | ~     | 2.0  | 任选     |          | -       | 未看   | 有旦      | 影        | 任课                | 教リ         | 巾、  | 上i         | 果时             | 间才       | 印地            | 点           |              |
|               |                    |          | 校选<br>课-通<br>识   | 0002002    |               | 1     | 2.0  | 任选     |          |         | ሳጥ   | 归;      |          |                   |            |     |            |                |          | 197           |             |              |
|               |                    |          | 校选<br>课通         | 0002003620 | $\mathbf{i}$  |       |      | 任选     |          | T边超     | 120  | 志愿<br>式 | 可选<br>可退 | ·老赦<br>务SQL<br>转入 | 4-13<br>周上 | 2   | 9          | 2              | 天津<br>北辰 | 北辰<br>校学<br>楼 | 12-<br>A508 |              |
|               |                    |          | <b>杉</b><br>课    | 请注意        | 选课课组          | 示订    | 1,   | 每个     | 选设       | 果课      | !组   | (校      | 选调       | <b>ŀ</b> -通       | 识,         | 校   | 选订         | 果-仓            | 「新       | )限            | 2-<br>02    |              |
|               |                    |          | む<br>课<br>**     | 选一门        | 课程。           |       |      |        |          |         |      |         |          |                   |            |     |            |                |          |               | 303         |              |
| 4 开始          | 🖉 URP综.<br>3 🕫 🙆 ( | 0        | 选课<br>III III    | . 🛛 选课     | 💽 URP本        | E.    | 2013 | 1      | 我的电      | u Arix  | ■ 大连 |         | C:\\     | Do                | 國河北        | Ł   | <b>@</b> # | ਗ਼ਖ਼ <u>ਖ਼</u> | 8        |               |             | 15:34<br>星期二 |

点击"确定",按钮后,如果选课成功会提示如下:

| 理论选课 へ       | <u>^</u> 200 | 9-2010学年学年春季学期方案 | 【计划 2009级工商管理类培养方 | 案 (主修)      | Яť   | <b>設課程 🖳</b> |      |   |
|--------------|--------------|------------------|-------------------|-------------|------|--------------|------|---|
| 选课方案<br>已洗课程 |              | 计划课程             | 方案课程              | <u>系任选课</u> | 校任选课 | 自由选择         | 重修课程 |   |
| 已选课程删除       | 选证           | 果成功:             |                   |             |      |              |      | ^ |
| 未选中,已删除课程    | 课            | 程查询结果            |                   |             |      |              |      |   |
| 本学期课表 へ      |              |                  |                   |             |      |              |      |   |

如果选课不成功,会弹出选课失败的具体原因,如下:

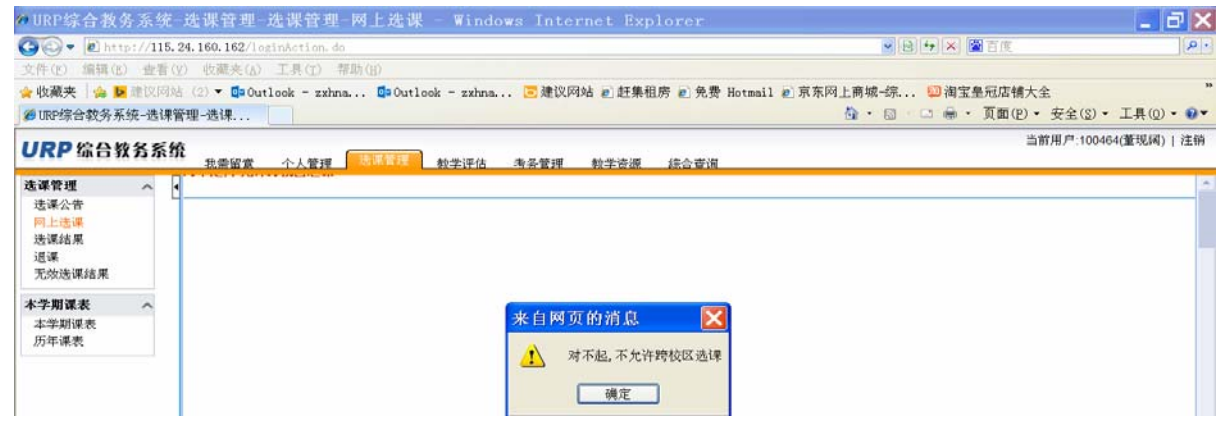

#### 1.2 重修选课:

第一步,查询需要重修的课程:在综合查询模块下查询不及格成绩,如下:

| <b>VII</b>           | · 我愛留實 个   | 人管理 法课管理 | 教学评估 #   | n务管理 教学诗》                       | 综合查询  |      |      |          |       |   |
|----------------------|------------|----------|----------|---------------------------------|-------|------|------|----------|-------|---|
| 成绩查询 へ               | 历年成绩       |          |          |                                 |       |      |      |          | 曲打印   | ^ |
| 全部及格成绩<br>運動層計曲導     | 全部及格成绩查    | 询 按课程属   | 性成绩查询    | 按方案成绩查询                         | 不及格成绩 | [查询  |      |          |       |   |
| 1 m. 11. 10. 10.     | 尚不及格       |          |          |                                 |       |      |      |          |       |   |
| 不及格成绩                | 课程号        | 课序号      | 课程名      | 英文课程名                           | 学分    | 课程属性 | 成绩   | 考试时间     | 未通过原因 | 1 |
|                      | 0502009240 | 8        | 英语(二级)   | College English<br>(II)         | 4     | 必修   | 47.0 | 20130708 |       |   |
| 培养方案完成情况 へ<br>方案完成情况 | 0803004640 | 4        | 工程图学(一)B | Engineering<br>Graphics (I) B   | 4     | 必修   | 53.0 | 20130708 |       |   |
| 指导性计划完成情             | 0806000630 | 4        | 计算机文化基础B | Computer Culture<br>Fundation B | 3     | 必修   | 不及格  | 20140113 |       | 1 |
| 82 个<br>指导性教学计划      |            |          | 计算机软件转术  | Computer<br>Software            |       |      |      |          |       | 1 |

第二步,本学期课程查询:在综合查询模块下,点击左侧课程栏目下的"本学期 课程安排",输入课程号查询某门课程的上课信息。

| URP 综合教务系统     | <b>欣</b><br>我需留意 个人管理 选课管理 教学评估 海条管理 教学说 <mark>便 释合意说</mark> |   |
|----------------|--------------------------------------------------------------|---|
| 成绩查询 へ         | (课程查询)                                                       | 8 |
| 全部及格成绩         |                                                              |   |
| 方案成绩           | 课程号:                                                         |   |
| 不及格成绩          | 课程名:                                                         |   |
| 本子規說換          | 82.90 :                                                      |   |
| 培养方案完成情况 ^     | 开课系所: 👻                                                      |   |
| 万莱元取情况         | 上课程期: 🗸                                                      |   |
| 指导性计划完成情<br>况  | 上课节次: 💙                                                      |   |
| 指导性教学计划        | 校区: 💦 🗸                                                      |   |
| 课程 へ           | <b>教学板:</b>                                                  |   |
| <b>本学期课程安排</b> | <b>赦室:</b> ▼                                                 |   |
| 课程基本信息         | 每页显示的记录_20项 >                                                |   |
|                | 法释要显示的列:<br>連程号<br>演序号                                       |   |
|                | (4、 查询)                                                      |   |

查询结果会显示该门课程的上课时间、地点及教师等详细信息,同学可以选择合适的课堂进行跟班重修。

| 💋 URP综合教务系统-综                                                                                                    | 合查询-课程                     |              |            |      |     |      |          |         | <u>.</u> | •    | · 🖙 🖶 •        | 页面(E) * 安 | 全( <u>s</u> ) • | 工具(@)  | - 0-     |
|----------------------------------------------------------------------------------------------------|----------------------------|--------------|------------|------|-----|------|----------|---------|----------|------|----------------|-----------|-----------------|--------|----------|
| URP 综合教务系统                                                                                                    | ₹<br>我爱知觉 个人1              | tera intimum | 澤 教学评估 考会管 | 课 数: | 学资源 | 综合查试 | 0        |         |          |      |                | 当市        | 7用户:1006        | 31(薛冬君 | ) 注销     |
| 成績査询 へ                                                                                                    | 课程查询结果                     |              |            |      |     |      |          |         |          |      |                |           |                 |        |          |
| 全部及格成绩<br>课程属性或结                                                                                                    | 开课系                        | 课程号          | 課程名        | 课序号  | 学分  | 考试类型 | 数师       | 且次      | 星期       | 节次   | 校区             | 教学機       | 教室              | 课容量    | 学生数      |
| 方案成绩                                                                                                    | 经济管理学院                     | 0001009720   | 经济学原理      | 01   | 2.0 | 考查   | 顾军华*     | 4-13周上  | 3        | 9~11 | 天津北辰           | 北辰校区教学楼   | 12-A101         | 2      | 0        |
| 不及格成绩                                                                                                    | 经济管理学院                     | 0001009720   | 经济学原理      | 02   | 2.0 | 考查   | 颇军华*     | 4-13周上  | 1        | 9~11 | 天津丁宇洁          | 三教        | 3-302           | 2      | 0        |
| 本学期成绩                                                                                                    | 电气工程学院                     | 0001014520   | 声乐基础与嗓音保健  | 01   | 2.0 | 考查   | T关V版*    | 4-13周上  | 6        | 1~3  | 天津北辰           | 北辰校区教学楼   | 12-A501         | 2      |          |
| 10.00 - 1: - 10: - 10: - | 经济管理学院                     | 0002006720   | 运筹学        | 01   | 2.0 | 考查   | 马健红。     | 4-13周上  | 3        | 9~11 | 天津北辰           | 北辰校区教学楼   | 12-A106         | 2      | 0        |
| 409F70963GRX1006                                                                                                    | ACT, COL MAN 2018 ANA 2019 | 0000006700   | 10.107.000 | 00   | 2.0 | **   | at data. | 4.45B b |          | 0-44 | 10120-0110224- | 17.45     | 3.363           | n      | <b>A</b> |

第三步,依次点击"选课管理"---"选课方案" ---"选择相应的培养方案名称" --- "网上选课"--- "重修课程",输入课程号和课序号,选定重修类型,确定, 提交,如果选课成功会显示"重修选课成功"。

| <u>阿上迭课</u><br>讲课结果 | 6 | <u>计创课程</u> |           | 方案课程      | 系任选课             |        | 校任选课 | 自由选择 | 重修课程 |
|---------------------|---|-------------|-----------|-----------|------------------|--------|------|------|------|
| 温课<br>无效选课结果        |   | 軍修课程开课信息    |           |           |                  |        |      |      |      |
| 本学期课表 へ             |   |             |           |           |                  |        |      |      |      |
| 本学期课表<br>历年课表       |   | 重修类别。       | 跟班重修      | 自学重修<br>〇 | 組筑重修             |        |      |      |      |
|                     |   | 如果重修课程号改变。  | 書在text框中输 | 入课程号、调    | 皇序号->点击确定按钮进行重修选 | 重修课程号。 |      | 1    |      |

如果选课不成功也会在同样位置提示选课失败原因。

#### 1.3 自由选课

第一步: 依次点击"选课管理"---"选课方案" ---"选择相应的培养方案名称" --- "网上选课"--- "自由选择", 输入课程号或课程名, 点击确定, 查询拟选择 课程的相关信息, 如下:

| AG味白生 へ<br>注道八牛 | 2013-2014学年学年春季学期方  | <b>5案计划 2012级思想政治教育</b> | <b>〕培养方案</b> (主修) |      | 9    |      |
|-----------------|---------------------|-------------------------|-------------------|------|------|------|
| 网上选课            | 计划课程                | 方案课程                    | 系任选课              | 校任选课 | 自由选择 | 重修课程 |
| 送课结果<br>        | 课程查询                |                         |                   |      |      |      |
| 无效送课结果          |                     |                         |                   |      |      |      |
| 本学期课表 へ         | 课程号: 01101000130    |                         |                   |      |      |      |
| 本学期课表           | 课序号:                |                         |                   |      |      |      |
| 104味衣           | 课程名:                |                         |                   |      |      |      |
|                 | 8390:               |                         |                   |      |      |      |
|                 | <b>井張系:</b><br>ト語思知 |                         |                   |      |      |      |
|                 | 上课生动                |                         |                   |      |      |      |
|                 | -T# 1-12            |                         |                   |      |      |      |

第二步,符合约束条件的课程前面会出现勾选框,勾选后,出现提示"所选课程 不是方案课程",点击"确定"按钮,如下:

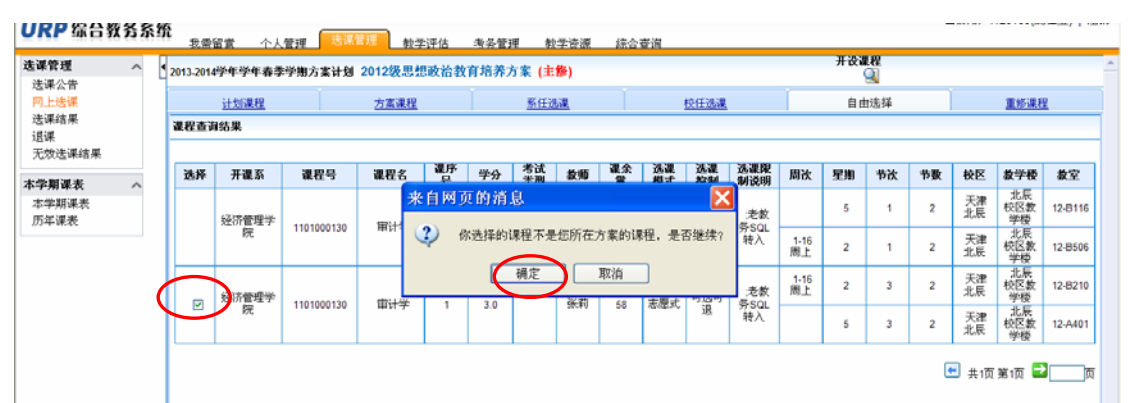

#### 然后,点击页面底部确定按钮:

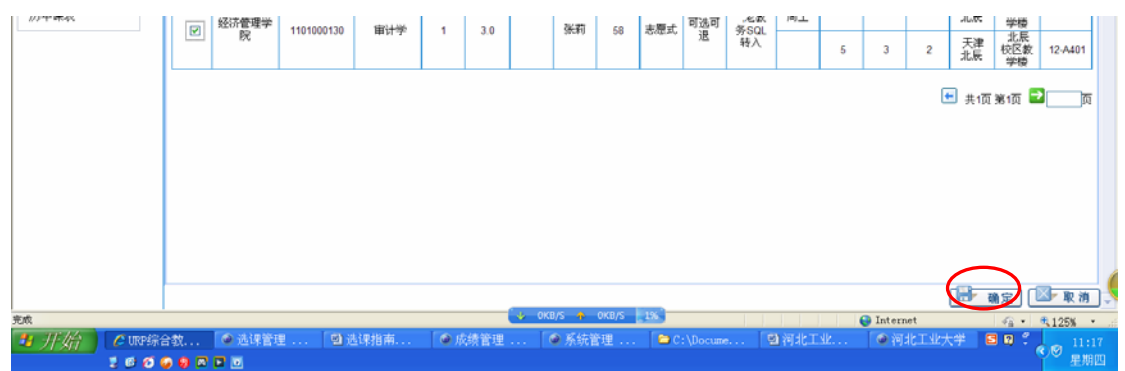

#### 选课是否成功或者失败原因,均显示在页面左上角:

| URP 综合              | 教务系 | ŝ | 我需留實 个人管理                | 选课管理 教学评估               | 未多管理 数学资源 彩 | <u>家合変词</u> |      | 自爾用戸:123165(魏種堂)   注销 |
|---------------------|-----|---|--------------------------|-------------------------|-------------|-------------|------|-----------------------|
| <b>选课管理</b><br>体课八体 | ^   | • | 2013-2014学年学年春季学期方       | <b>素计划 2012级思想政治教</b> ] | 育培养方案 (主修)  |             | 开设课程 | *                     |
| 网上选课                |     |   | 计划课程                     | 方案课程                    | <u>新任选课</u> | 校任选课        | 自由选择 | 重修课程                  |
| 36课结果<br>退课         |     | ( | 对不起,课程审计学1和其他i<br>课程查询结果 | 果程的上课时间冲突               |             |             |      |                       |

### 2、选择辅修培养方案课程: 仅适用于修读辅修专业或双学位课程的

学生。

第一步: 依次点击"选课管理"---"选课方案" ---"选择相应的培养方案 (辅修)"---"网上选课"。

| URP 综合教务                                    | 系统 | 把索留费                            | 个人营养                         | 选课管理                          | 教学评估 | 港装管理 | 教学资源 | 综合查询 |      |    |  |  | 目前240~13060 | 0(3P <b>P</b> /K) | 12.19 |
|---------------------------------------------|----|---------------------------------|------------------------------|-------------------------------|------|------|------|------|------|----|--|--|-------------|-------------------|-------|
| <b>选课管理</b> ^<br>选课公告<br>码上选课<br>选课结果<br>逻课 |    | 通选择方案名制<br>○2013頃初世<br>○2014は工商 | 陈后点击网上)<br>电子工程培养<br>1曾理双学位和 | き裸灰田<br>5方案 (主修)<br>5芬方案 (編修) | )    |      |      |      | 网上选择 | 演費 |  |  |             |                   |       |
| 无效法误结果<br>本学期误表 へ<br>本学期误表                  |    |                                 |                              |                               |      |      |      |      |      |    |  |  |             |                   |       |
| 历年课表                                        |    |                                 |                              |                               |      |      |      |      |      |    |  |  |             |                   |       |
|                                             |    |                                 |                              |                               |      |      |      |      |      |    |  |  |             |                   |       |

| <u>жо</u> каж<br>Ф ^ | 安徽<br>(2014-201 | 118. 个人管理<br>5学年学年春季学期 | 方案计划 20    | 14级工商管理7 | 2<br>2<br>2<br>学位培养 | · 方案 (制 | <b>(#</b> )          |      |       |     |         | 开设课程     | 9        |        |      |     |     |         |                  |       |
|----------------------|-----------------|------------------------|------------|----------|---------------------|---------|----------------------|------|-------|-----|---------|----------|----------|--------|------|-----|-----|---------|------------------|-------|
| 告                    | 1               | 计划课程                   |            | 方案课      | 程                   | Í       |                      | 系任选课 |       | 1   |         | 校任选课     | [        |        | 日由法将 |     | 1   |         | 重修课程             |       |
| 课                    | 培养方法            | <b>躯开视信息</b>           |            |          |                     |         |                      |      |       | 计划学 | 5年学期 [  |          |          | ✓ 課程圧性 | 1    | × 9 | 课程号 |         | 课序号              |       |
| 课结果                  |                 |                        |            |          |                     |         | 100.001.00           |      |       |     | 100.000 |          |          |        |      |     |     |         |                  |       |
| - EBE                | 选择              | 计划学年学期                 | 课程号        | 课程名      | 课序号                 | 学分      | 性                    | 륊    | 教师    | 误余量 | 3,      | 15 UE 12 | 选课限制说明   | 月二月次   | 星翔   | 节次  | 节数  | 校区      | 数学楼              | 教室    |
| K へ<br>速             |                 | 2014-2015学年春           | 1101002020 | 管理沟通     |                     |         | 100.01.11.           |      | 18.48 |     | TILL    | লাঙ্ডন   | 尤许学尔豪观   | 1-6/0] | 5    |     |     | 天津北     | 北辰枝              |       |
|                      |                 | / <sup>2</sup> №3      |            |          | 500                 | 2.0     | <b>秋中</b> 1 <u>2</u> | 考查   | 4-102 |     |         | 22       | <u> </u> | 1      |      | , v | 4   | 戻<br>共1 | 区数学<br>模<br>页第1页 | 12-A3 |

第二步:选中相应课程,点击"确定"提交。

<mark>注意:</mark>所有辅修和双学位课程的<mark>课序号均为500</mark>。

第三步:选课结果,此类课程选课结果中,课程属性应显示为"双学位"或 "辅修"。

| * 开始                         | D: | (d\J7)                         | 年选 [       | 🗀 D : \             | d\历年选. |     | 城管理 -  | 8    | 2015年春   | <b>≸</b> | 日辅修扬            | ₩¥. do | ■ 清雪                |   |   | Internet | 5 0  | ♥ 15:                   | *100% ·                     | ati |
|------------------------------|----|--------------------------------|------------|---------------------|--------|-----|--------|------|----------|----------|-----------------|--------|---------------------|---|---|----------|------|-------------------------|-----------------------------|-----|
| all and                      |    |                                |            |                     |        |     |        |      |          |          |                 |        |                     |   | 0 | Y-4      |      | 0                       | <b>邦26.0学分</b>              | ~   |
|                              |    | 学位<br>学術<br>方案                 | 9291093230 | ±.07<br>≇           | 544    |     | -747-G | -714 | N177.00  | 012)     | ш. <del>ж</del> | AGI T  | 1-8周上               | 4 | 9 | 3        | 天津北辰 | 北辰校区<br>数学模             | 12-0204                     |     |
|                              |    | 2014<br>硕工<br>南曾               | ********   | 22                  | 644    |     | 774940 | akut |          | -        |                 | in th  | 1-8周上               | 2 | 9 | 3        | 天津北京 | 北辰校区<br>数学模             | 12-0204                     |     |
|                              |    | 2013<br>頃英<br>唐方<br>実          | 0402000910 | 体育<br>(四)           | 04     | 1.0 | 必修     | 考查   | 体育数师<br> |          | 正常              | 置入     | 1-16,8 <u>1)  -</u> | 4 | 5 | 2        | 天津北辰 | 0KB/S +<br>1出記题現<br>数学校 | 0KB/S 19<br>36(元)239<br>101 |     |
|                              |    | 2013<br>仮英<br>勝方<br>東          | 0502010120 | 英语<br>近读<br>D       | 02     | 2.0 | 必修     | 考试   | 王兆润,     |          | Е¥              | 重入     | 1-16周上              | 3 | 1 | 2        | 天津北原 | 北辰校区<br>教学模             | 12-8105                     | (   |
|                              |    | 2013<br>頃英培<br>務方<br>案         | 0502019720 | 英選与連続日<br>(日)       | 02     | 2.0 | 必修     | 考查   | 王兆润,     | 112      | 正常              | 重入     |                     |   |   |          |      |                         |                             |     |
|                              |    | 2013<br>ぼ英<br>勝方<br>変          | 0502017520 | 公众<br>演讲            | 02     | 2.0 | 网选     | 考查   | 城页·      |          | 正常              | 量入     | 1-16周上              | 4 | 1 | 2        | 天津北原 | 北辰校区<br>教学模             | 12-A203                     |     |
| 本学期误表<br>本学期误表<br>历年误表       | ^  | 2013<br>頃英<br>语<br>赤<br>方<br>実 | 0502016420 | 英语<br>视所<br>说D      | 01     | 2.0 | 必修     | 考查   | 蒋载将·     | 12       | 正常              | 重入     | 1-16周上              | 2 | 3 | 2        | 天津北辰 | 北辰建筑<br>数学校             | 北原虚拟<br>139                 |     |
| 阿上遗误<br>选课结果<br>退课<br>无效选课结果 |    | 2013<br>级英<br>語方<br>実          | 0502014220 | 英语<br>初版<br>写作<br>B | 01     | 2.0 | 必修     | 考试   | 王岩*      | 812      | 正常              | 重入     | 1-16周上              | 2 | 5 | 2        | 天津北辰 | 北辰虚狼<br>数学模             | 北辰虚拟<br>121                 |     |

## 三、 查看选课结果

点击选课管理-选课结果,本学期所有选课课程及已经按照培养方案预置的课程 的相关信息全部显示在该页面下:

| URP 综合教                | 1 | 狖    | 我常         | 留實 个人          | 管理                 | 16 IF 191 | 1<br>1<br>1<br>1<br>1<br>1<br>1<br>1<br>1<br>1<br>1<br>1<br>1<br>1<br>1<br>1<br>1<br>1<br>1 | 评估   | 未会管理  | 教学法               | 源 练  | 合查询 |     |               |             |              |   |           |                 |                 |
|------------------------|---|------|------------|----------------|--------------------|-----------|---------------------------------------------------------------------------------------------|------|-------|-------------------|------|-----|-----|---------------|-------------|--------------|---|-----------|-----------------|-----------------|
| 选课管理                   | ^ | •    |            | 0302001930     | 学社                 | 1         | 3.0                                                                                         | 必修   | 考查    | 于建星               | 12   | 正常  | 置入  | *             |             |              |   | //~       | 楼<br>北辰校        |                 |
| 选课公告                   |   | ٦    |            |                | ž-                 |           |                                                                                             |      |       |                   |      |     |     |               | 3           | 1            | 2 | 大津北       | 区数学<br>模        | 12-D405         |
| 法课结果                   |   |      |            | 0202004020     | 社                  |           | 2.0                                                                                         |      |       | 20170             |      | T.W |     | 1-8間<br>上     | 4           | 1            | 2 | 天津北<br>辰  | 北辰校<br>区数学<br>楼 | 12-D309         |
| 无效选课结果                 |   |      |            | 0303001030     | 会学                 | 1         | 3.0                                                                                         | 2010 | 140   | 909-9 <b>-</b> 92 | 12   | шm  | шл  | 1-16間<br>上    | 1           | 3            | 2 | 天津北<br>辰  | 北辰校<br>区数学<br>楼 | 12-D108         |
| ▶字册课衣<br>本学期课表<br>压⊆课表 | ^ |      |            | 0202024020     | 马<br>克思<br>主义      |           |                                                                                             | 2.12 | 465.0 | 10.4.10           | -    | THE |     | 1-16圈         | 3           | 5            | 2 | 天津北<br>辰  | 北辰校<br>区数学<br>梗 | 12-D312         |
| //J***##4%             |   |      |            | 0302001630     | 政治<br>经济<br>学      |           | 3.0                                                                                         | 2.10 | .912  | per cap           | 6112 | 12m | 请 } | 全 音           | 核又          | <del>,</del> | 2 | 天津北<br>辰  | 北辰校<br>区数学<br>楼 | 12-D501         |
|                        |   |      |            |                | 英<br>语<br>(四<br>级) |           | 4.0                                                                                         | 边楼   | 考试    | 基向群               | From | (   | 修道  | 土 心<br>売 方 =  | ーへ /<br>計 1 | 1            | ) | 天津北<br>辰  | 北辰校<br>区数学<br>楼 | 12-D403         |
|                        |   |      |            | 0502009440     |                    | 50        |                                                                                             |      |       |                   | 12   | ~   |     | ₹/ <b>J</b> - |             |              | 2 | 天津北<br>辰  | 北辰校<br>区数学<br>楼 | 12-B511         |
|                        |   |      | 2012<br>级思 |                | *                  |           |                                                                                             |      |       |                   |      |     |     |               | 2           | 7            | 2 | 天津北<br>辰  | 北辰校<br>区数学<br>模 | 12-D310         |
|                        |   |      |            | 想政<br>治教<br>育培 | 0502009240         | 楽语 (二)    | 10                                                                                          | 4.0  |       |                   | 王玮绩  | 12  | 重修  |               |             | 6            | 7 | 2         | 天津北<br>辰        | 北辰校<br>区数学<br>桜 |
|                        |   | - 11 | 养方         |                | 20()               |           |                                                                                             |      |       |                   |      |     |     |               |             |              |   | 77.349.01 | 北辰校             |                 |

四、 删除所选课程(包括通过系统选择的各种类型课程以及重修课程):

选课管理-退课,点击拟删除课程的删除按钮,确定。

| URP 综合教              | 务系 | R | 我營留實 | 介              | 管理 低限      | 管理            | 教学评估 | 5 - #s | 6管理        | 教学诗派                         | 综合            | 宦询         |    |   |   |   |          |                 | /       |   |
|----------------------|----|---|------|----------------|------------|---------------|------|--------|------------|------------------------------|---------------|------------|----|---|---|---|----------|-----------------|---------|---|
| 选课管理                 | ^  | ł |      | 2012<br>级思     |            |               |      |        |            |                              |               |            |    | 2 | 7 | 2 | 辰        | 区数学<br>模        | 12-D310 | ^ |
| 运输公告<br>网上选课<br>注课结算 |    |   | ★删除  | 想政<br>治数<br>育培 | 0502009240 | 茶香(二)         | 10   | 4.0    |            |                              | 王玮婧           | 重修         |    | 6 | 7 | 2 | 天津北<br>辰 | 北辰校<br>区数学<br>模 | 12-D210 |   |
| 退课                   |    |   |      | 赤方<br>常        |            | 30X.)         |      |        |            |                              |               |            |    | 4 | 5 | 2 | 天津北<br>辰 | 北辰校<br>区数学<br>模 | 12-D210 |   |
| 本学期课表                | ^  |   | ★豊家  |                | 0402000910 | 体<br>育<br>(四) | 58   | 1.0    | 必修<br>各自國了 | 〒的 消音                        | 61 <b>7</b> . | Ξ <b>m</b> |    |   |   |   |          |                 |         |   |
| 本字期课表<br>历年课表        |    |   | ★豐際  |                | 0502151140 | 日<br>         | 1    | 4.0    | <u>ئ</u>   | 「「「「」」「「」」「「」」「」」「」」「「」」「」」」 | * 【           | ) %        |    |   |   |   |          |                 |         |   |
|                      |    |   | ★删除  | 2012<br>级思想政治教 | 1101000130 | 宙<br>计学       | 1000 | 3.0    | 确定<br>任选   |                              | 取消            | 正常         | 选中 |   |   |   |          |                 |         |   |

# 五、 查看课程未选中原因: 选课管理-无效选课结果,显示选课无效具

| 体信                   | 体信息,如下: |             |             |      |         |         |      |      |                 |        |                |                |  |  |  |
|----------------------|---------|-------------|-------------|------|---------|---------|------|------|-----------------|--------|----------------|----------------|--|--|--|
| UKP 综合教务             | 杀刀      | ₽<br>我需需要 个 | A WHE BARRE | 教学评估 | 未分管理 数学 | 资源 综合查询 |      |      |                 |        |                |                |  |  |  |
| 法课管理 へ               | •       | 列表          |             |      |         |         |      |      |                 |        |                |                |  |  |  |
| 选课公告<br>四 F 速滞       |         | 课程号         | 课程名         | 课序号  | 课程属性    | 考试类型    | 带读方式 | 选课状态 | 选课未成功原因         | 操作人    | 操作时间           | 操作人ip          |  |  |  |
| 法课结果                 |         | 0001009720  | 经济学原理       | 01   |         | 考查      | 正常   | 拟选   | 用户删除            | zıth   | 20140318112334 | 115.24.170.154 |  |  |  |
| iff at               |         | 0001009720  | 经济学原理       | 01   | 任违      | 考查      | 正常   | 删除   | 举生网上自己删<br>除该课程 | 100680 | 201403181246   | 115.24.170.154 |  |  |  |
| per construction and |         |             |             |      |         |         |      |      |                 |        |                |                |  |  |  |
| 本学期課表 へ              |         |             |             |      |         |         |      |      |                 |        |                |                |  |  |  |
| 本学期课表<br>历定课表        |         |             |             |      |         |         |      |      |                 |        |                |                |  |  |  |